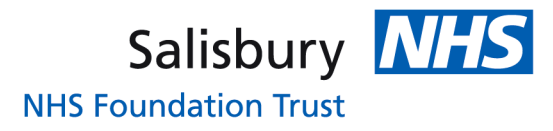

Go to either of the links below in Internet Explorer or Goggle Chrome (Apple devices are not currently compatible).

www.mle.salisbury.nhs.uk

https://salisbury.kallidus-suite.com/LMS

This will bring up this screen:

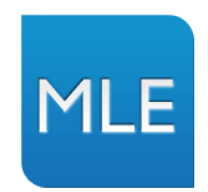

| if you are aiready r    | egistered, please enter your sign in details be | IOW.   |
|-------------------------|-------------------------------------------------|--------|
| User name:              |                                                 |        |
| Password:               | *                                               |        |
| <u>Forgotten Passwo</u> | rd?                                             | Log In |

This site uses cookies. To find out more about the cookies, see our knowledge base article on  $\underline{Cookie}\ use in Kallidus\ products$ 

Copyright © 2000-2018 Kallidus Limited

Your username is you first initial, full surname and DOB (DDMMYYYY) for example: jbloggs22051965

Then your password is: elearning

This will then ask you to change your password to something of your choice and will log you in.

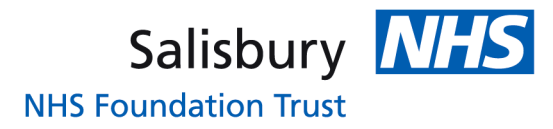

This will take you to your home page which will show you all of your subject deadlines, and when modules are expiring etc. This is also where any courses or training you book onto will appear. There is also lots of training information available to you on this homepage so please do have a look through when you have the chance.

|                                | e.com/LMS/Portal.aspx                                                                                                    | . م                                                                                                    | r 🖴 🔿 🔳 Salisbury Learning Hub 🛛 🗙                                                                                                    |                                                                                                    | ŵ                                  |
|--------------------------------|----------------------------------------------------------------------------------------------------|----------------------------------------------------------------------------------------------------|----------------------------------------------------------------------------------------------------|----------------------------------------------------------------------------------------------------|------------------------------------|
|                                |                                                                                                    |                                                                                                    |                                                                                                    | Lauren Rivers   My details   File Area   Sign out                                                                                                    | t                                  |
|                                |                                                                                                    |                                                                                                    |                                                                                                    |                                                                                                    |                                    |
| Home                           | Learning Plan                                                                                                    | Course Directory                                                                                                    | Workshop Calendar My Re                                                                                                    | eports Administratio                                                                                                    | 1                                  |
|                                | y                                                                                                    |                                                                                                    |                                                                                                    |                                                                                                    |                                    |
|                                |                                                                                                    |                                                                                                    |                                                                                                    |                                                                                                    | _                                  |
|                                |                                                                                                    |                                                                                                    |                                                                                                    |                                                                                                    |                                    |
| 21/05/2020                     | 12:26                                                                                                    | Subject deadline                                                                                                    | Core Mandatory Training - End of First Year                                                                                                    |                                                                                                    | -                                  |
| 03/06/2020                     | 14:37                                                                                                    | Training expires                                                                                                    | Moving and Handling (eAssessment)                                                                                                    |                                                                                                    |                                    |
| 03/06/2020                     | 15:35                                                                                                    | Training expires                                                                                                    | Fire Safety - eAssessment                                                                                                    |                                                                                                    |                                    |
| 04/06/2020                     | 11:30                                                                                                    | Training expires                                                                                                    | Hand Hygiene Assessment                                                                                                    |                                                                                                    |                                    |
| 28/06/2020                     | 10:30                                                                                                    | Training expires                                                                                                    | Module 4 Breaches and incidents CURRENT                                                                                                    |                                                                                                    |                                    |
|                                |                                                                                                    |                                                                                                    |                                                                                                    |                                                                                                    |                                    |
| Trust's Vision                 | We recognise that th<br>impact on patient car<br>engaged staff. Highly<br>will find details on th<br>name but a few); and<br>that you realise you<br>of an 'Outstanding E                                                                                        | e provision of high quality l<br>re. High quality leaders con<br>y engaged staff drive the T<br>ris page of different develo<br>d I am encouraging you to<br>r potential as a talented, re<br>xenerience for Every Patient                                                        | eadership development at all levels, a<br>tribute to the achievement of our strate<br>rust's organisational objectives and si<br>pment opportunities: coaching, ment<br>become self-directed learners and to r<br>silient, visionary, agile and high perfor                                                                                                    | across all disciplines, has a positi<br>egic goals and lead teams of high<br>upport our workforce strategy. Yo<br>oring, MBTI, Insights Discovery (<br>make use of these opportunities<br>orming leader who can deliver th                                                                                                    | ve<br>nly<br>ou<br>(to<br>so<br>he |
| Trust's Vision                 | We recognise that th<br>impact on patient car<br>engaged staff. Highh<br>will find details on th<br>name but a few); and<br>that you realise your<br>of an 'Outstanding E                                                                                        | e provision of high quality l<br>re. High quality leaders con<br>y engaged staff drive the T<br>is page of different develo<br>d I am encouraging you to<br>r potential as a talented, re<br>xperience for Every Patient                                                          | eadership development at all levels, a<br>tribute to the achievement of our strate<br>rust's organisational objectives and si<br>pment opportunities: coaching, ment<br>become self-directed learners and to r<br>esilient, visionary, agile and high perfor                                                                                                    | across all disciplines, has a positi<br>egic goals and lead teams of high<br>upport our workforce strategy. Yo<br>oring, MBTI, Insights Discovery (<br>make use of these opportunities s<br>orming leader who can deliver th                                                                                                    | ve<br>nly<br>ou<br>cu<br>so<br>he  |
| Trust's Vision<br>Cara Charles | We recognise that th<br>impact on patient car<br>engaged staff. Highh<br>will find details on th<br>name but a few); and<br>that you realise you<br>of an 'Outstanding E<br>-Barks (Chief Exect                                                                  | te provision of high quality le<br>re. High quality leaders con<br>y engaged staff drive the T<br>nis page of different develo<br>d I am encouraging you to<br>r potential as a talented, re<br>xperience for Every Patient<br>utive)                                             | eadership development at all levels, a<br>tribute to the achievement of our strate<br>rust's organisational objectives and si<br>pment opportunities: coaching, ment<br>become self-directed learners and to r<br>estilient, visionary, agile and high perfor                                                                                                    | across all disciplines, has a positi<br>egic goals and lead teams of high<br>upport our workforce strategy. Yo<br>oring, MBTI, Insights Discovery (<br>make use of these opportunities s<br>orming leader who can deliver th                                                                                                    | ve<br>nly<br>ou<br>cu<br>so<br>he  |
| Trust's Vision<br>Cara Charles | We recognise that th<br>impact on patient cai<br>engaged staff. Highly<br>will find details on th<br>name but a few); and<br>that you realise you<br>of an 'Outstanding E<br>a-Barks (Chief Exect                                                                | te provision of high quality le<br>re. High quality leaders con<br>y engaged staff drive the T<br>nis page of different develo<br>d I am encouraging you to i<br>r potential as a talented, r<br>r potential as a talented,<br>rexperience for Every Patient<br>utive)            | eadership development at all levels, a<br>tribute to the achievement of our strate<br>rust's organisational objectives and st<br>pment opportunities: coaching, ment<br>become self-directed learners and to r<br>ssilient, visionary, agile and high perfor-                                                                                                    | across all disciplines, has a positin<br>egic goals and lead teams of high<br>upport our workforce strategy. Yo<br>oring, MBTI, Insights Discovery (<br>make use of these opportunities s<br>orming leader who can deliver th                                                                                                    | ve<br>hly<br>ou<br>(to<br>so<br>he |
| Trust's Vision<br>Cara Charles | We recognise that th<br>impact on patient car<br>engaged staff. Highly<br>will find details on th<br>name but a few); and<br>that you realise you<br>of an 'Outstanding E<br>-Barks (Chief Exect                                                                 | te provision of high quality<br>re. High quality leaders con<br>y engaged staff drive the T<br>nis page of different develo<br>d I am encouraging you to i<br>r potential as a talented, rr<br>ixperience for Every Patient<br>utive)                                             | eadership development at all levels, a<br>tribute to the achievement of our strate<br>rust's organisational objectives and su<br>pment opportunities: coaching, mento<br>become self-directed learners and to r<br>silient, visionary, agile and high perfor                                                                                                    | cross all disciplines, has a positin<br>egic goals and lead teams of high<br>upport our workforce strategy. Yo<br>oring, MBTI, Insights Discovery (<br>make use of these opportunities<br>orming leader who can deliver th                                                                                                    | ve<br>hly<br>ou<br>(to<br>so<br>he |
| Trust's Vision<br>Cara Charles | We recognise that th<br>impact on patient car<br>engaged staff. Highh<br>will find details on th<br>name but a few); and<br>that you realise you<br>of an 'Outstanding E<br>-Barks (Chief Exect<br>cam Leaders<br>Supervisors                                    | e provision of high quality le<br>re. High quality leaders con<br>y engaged staff drive the T<br>nis page of different develo<br>d I am encouraging you to<br>r potential as a talented, re<br>xperience for Every Patient<br>utive)<br>Junior Sisters &<br>Department Manage     | eadership development at all levels, a<br>tribute to the achievement of our strate<br>rust's organisational objectives and si<br>pment opportunities: coaching, ment<br>become self-directed learners and to r<br>silient, visionary, agile and high perfo<br>,<br>Head of Service, General<br>Managers, Senior<br>Sisters/Clinicians                                            | Across all disciplines, has a positive<br>egic goals and lead teams of high<br>upport our workforce strategy. Yo<br>oring, MBTI, Insights Discovery (<br>make use of these opportunities<br>orming leader who can deliver the<br>Directorate Managers<br>& Clinicians                                                                                                    | ve<br>nly<br>ou<br>so<br>he        |
| Trust's Vision<br>Cara Charles | We recognise that th<br>impact on patient cai<br>engaged staff. Highly<br>will find details on th<br>name but a few); and<br>that you realise youu<br>of an 'Outstanding E<br><b>Barks (Chief Exect</b><br><b>Barks (Chief Exect</b><br><b>Barks Supervisors</b> | te provision of high quality le<br>re. High quality leaders con<br>y engaged staff drive the T<br>nis page of different develo<br>d I am encouraging you to i<br>r potential as a talented, re<br>xyperience for Every Patient<br>utive)<br>Junior Sisters &<br>Department Manage | eadership development at all levels, a<br>tribute to the achievement of our strate<br>rust's organisational objectives and su<br>prenet opportunities: coaching, ment<br>become self-directed learners and to r<br>stilient, visionary, agile and high perfor-<br>strationary agile and high perfor-<br>r.<br>Head of Service, General<br>Managers, Senior<br>Sisters/Clinicians | Across all disciplines, has a positive gig goals and lead teams of high upport our workforce strategy. Yo oring, MBTI, Insights Discovery (make use of these opportunities sorming leader who can deliver the strategy of the second strategy of the second | ve<br>nly<br>ou<br>so<br>he        |

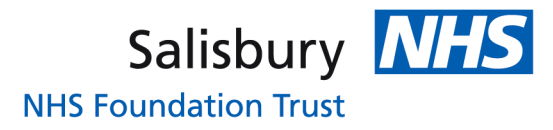

To view all of the online modules you need to complete, go to your learning plan. The best way to view them all is by clicking 'expand all' which will show you everything within your learning plan. These are circled these in red:

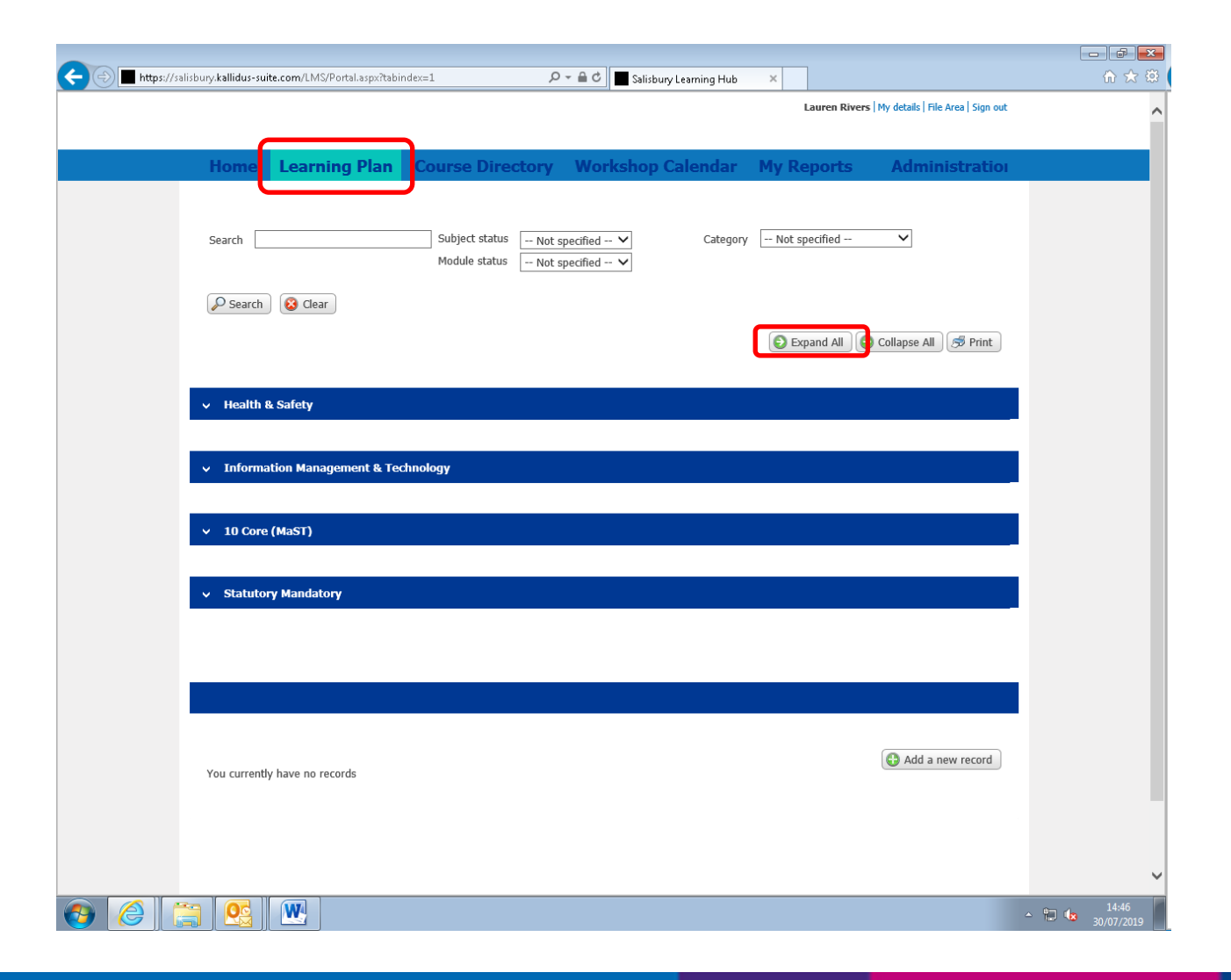

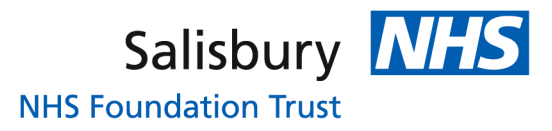

This will show all the modules that need completing throughout your time in the Trust, the CORE section shows when they need completing by either on your home page or in the grey header. The three modules that need completing for your first day in the Trust are the eLearning and eAssessments for:

- Fire Safety
- Moving and Handling
- Infection Prevention and Control

The Basic Introduction to Safeguarding Children and Adults, and Information Governance are both classroom sessions you'll attend on your first day so don't worry about them two, we will mark them as complete. You just need to complete the elearning followed by the eassessment for the above three modules; that is all that is needed for your first day.

| <ul> <li>Statutory Mandatory</li> </ul>                    |                     |              |
|------------------------------------------------------------|---------------------|--------------|
| Core Mandatory Training Day 1 - Trust Ind                  | Status: Not started | ٩            |
| Deadline: 10/07/2019      Moving and Handling (e-Learning) | □ Not started       |              |
| S Fire Safety (e-Learning)                                 | Not started         |              |
| Infection Prevention and Control (e-Learning)              | Not started         |              |
| & Basic Introduction to Safequarding Children & Adults     | Not started         | <b>B</b> (1) |
| Linformation Governance - Classroom session                | □ Not started       | <b>B</b> (1) |
| Sire Safety - eAssessment                                  | Not started         | I)           |
| Infection Prevention and Control (eAssessment)             | □ Not started       |              |
| S Moving and Handling (eAssessment)                        | Not started         | ▶ (1)        |

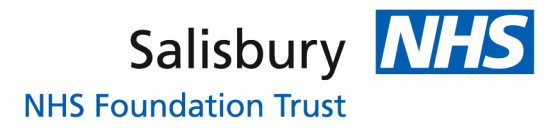

If you find any modules won't load this shows you how to change your compatibility view settings if you accessed the MLE via the Internet Explorer. In the top right hand corner of the screen, underneath the 'red x' is a tools icon (looks like a cog) click on it.

| ← → 🥖 https://salis | bury. kallidus-sui | te.com/LMS/Portal.aspx?tabir | ndex=1                                | 🔎 – 🔒 🖒 🏉 Salisb                 | ury Learning Hub | ×             |                |   |
|---------------------|--------------------|------------------------------|---------------------------------------|----------------------------------|------------------|---------------|----------------|---|
|                     |                    |                              |                                       |                                  |                  |               |                | ^ |
|                     | Home               | Learning Plan                | Course Directory                      | y Workshop                       | Calendar         | My Reports    | Administratio  |   |
|                     | Search             |                              | Subject status No<br>Module status No | ot specified 💙<br>ot specified 💙 | Category         | Not specified | ~              |   |
|                     | Search Search      | 2 Clear                      |                                       |                                  |                  | Expand All    | ) Collapse All |   |
|                     | ✓ Health 8         | & Safety                     |                                       |                                  |                  |               |                |   |

Salisbury NHS

**NHS Foundation Trust** 

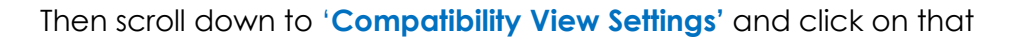

|                                                                                                    | 🔐 🛠 🏶                    |
|----------------------------------------------------------------------------------------------------|--------------------------|
| Home Learning Plan Course Directory Workshop Calendar My Reports Admi Zoom (100%)                                                                                                    | ><br>><br>>              |
| Search Subject status Not specified V Category Not specified V Manage add-ons<br>Module status Not specified V Fil2 Developer Tools<br>Go to pinned sites<br>Compatibility View :-<br>Compatibility View :- | ∙u<br>Ctrl+J<br>settings |
| Expand All Collapse Al About Internet options<br>About Internet Explore                                                                                                    | lems                     |
| ✓ Health & Safety                                                                                                    |                          |
| Clinical Skills                                                                                                    |                          |
| <ul> <li>Information Management &amp; Technology</li> </ul>                                                                                                    |                          |
| ✓ Communication                                                                                                    |                          |
| ✓ 10 Core (MaST)                                                                                                    |                          |
| Statutory Mandatory                                                                                                    |                          |
| ✓ Role Specific                                                                                                    |                          |
|                                                                                                    | ~                        |
|                                                                                                    | 09:41<br>19/01/2018      |

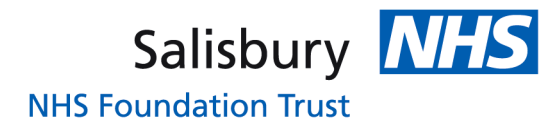

This should bring up a box which will have 'kallidus-suite.com' in, just click add and then close. This will reset your page and may ask if you want to leave the page, always leave the page as it doesn't actually close the website, just reloads it. Now just open the module and hopefully will now load.

| Compatibility View Settings 🧮                  |                                                              |       |
|------------------------------------------------|--------------------------------------------------------------|-------|
| Change Compatibility View Settings             | index=1 P - A X O Waiting for salisbury.kallid X             | 合 ☆ 🎗 |
|                                                |                                                              |       |
| Add this website: kallidus-suite.com Add       | Course Directory Workshop Calendar My Reports Administration |       |
| Websites you've added to Compatibility View:   |                                                              |       |
| Remove                                         | Subject status Not specified V Category Not specified V      |       |
|                                                | Module status Not specified 🗸                                |       |
|                                                |                                                              |       |
|                                                | 🔁 Expand All                                                 |       |
| ✓ Display intranet sites in Compatibility View |                                                              |       |
| Use Microsoft compatibility lists              |                                                              |       |
|                                                |                                                              |       |
| Close                                          |                                                              |       |
|                                                |                                                              |       |
| <ul> <li>Information Management</li> </ul>     | & Technology                                                 |       |
|                                                |                                                              |       |
| ✓ Communication                                |                                                              |       |
|                                                |                                                              |       |
| → 10 Core (MaST)                               |                                                              |       |
|                                                |                                                              |       |
| <ul> <li>Statutory Mandatory</li> </ul>        |                                                              |       |
|                                                |                                                              |       |
| ✓ Role Specific                                |                                                              |       |
|                                                |                                                              |       |
|                                                |                                                              |       |
|                                                |                                                              |       |
|                                                | Add a new second                                             |       |
|                                                |                                                              | 10:00 |